# Zoomのインストール方法&トラブルシューティング

### Mac をお使いの場合

※必ず端末から音声が聞こえるようにしておいてください。
※また、授業では「チャット」の機能を使います。
使用方法につきましては各項目をご確認ください。

説明に使用している環境は以下の通りです。 OS やブラウザによって、説明と異なる場合があります。

OS:macOS Catalina 10.15.4 ブラウザ:google chrome(81.0.4044.113) Zoom:4.6.11

初回ダウンロード

①<u>https://zoom.us/</u>へアクセスして、

「ミーティングに参加する」をクリック

してください。(画面1)

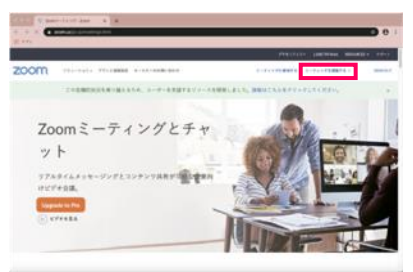

▲画面 1

### ③起動中の画面が表示されます。

「Zoom をダウンロードして実行」を クリックしてください。(画面 3)

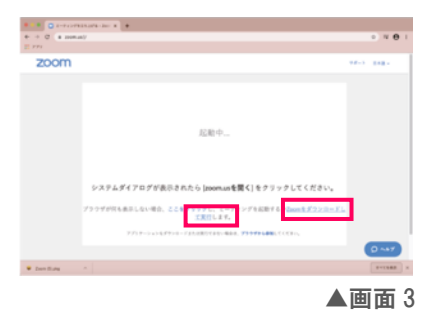

②ミーティング ID(別案内)を入力して

「参加」をクリックしてください。(画面2)

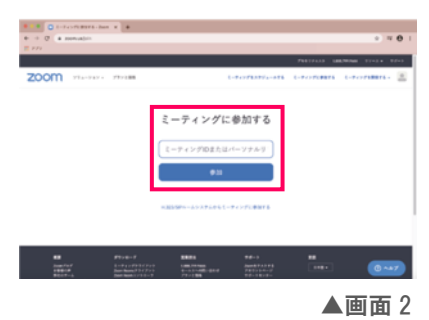

④zoom インストーラーがダウンロードされるので、
 ダブルクリックをして実行してください。
 インストール終了後、自動で Zoom が起動し、

会議室に接続されます。(画面4)

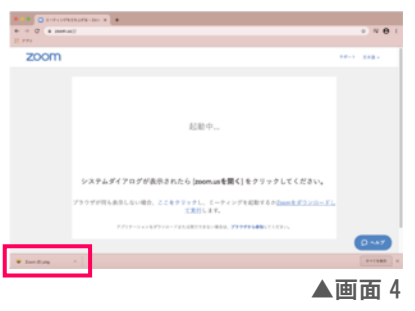

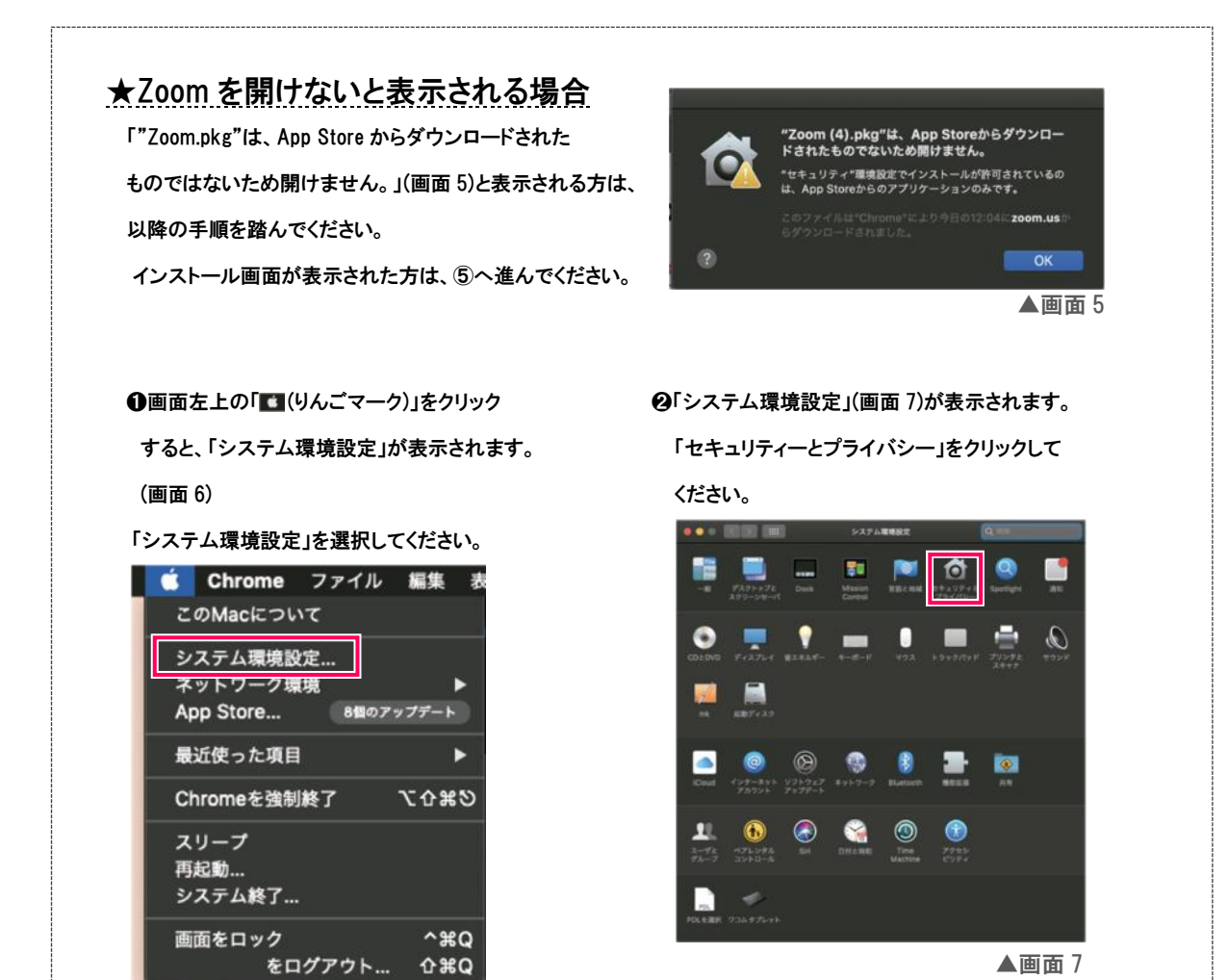

▲画面 7

●「一般」を選択していただき、さらに左下の鍵マークを押します。(画面 8) 「ダウンロードしたアプリケーションの実行許可」が変更可能になりますので、「App Store と確認済みの 開発元からのアプリケーションを許可」を選択し、鍵マークを再度押してください。(画面 9) Zoom のインストールが可能になります。再度インストーラーをダブルクリックしてください。

企業Q ▲画面6

| このユーダのログインパスワードが変更されています。「オスワードを変更」<br>2 スリープとスタリーナシーパの原始にパスワードを要求、例外後、すぐだ、<br>高度がロックスの下いるとないテッセージを発発<br>2 自動ログインを変形す可にする |
|----------------------------------------------------------------------------------------------------|
| ダウンロードしたアプリターションの責任所有:<br>② App Shoreと確認用品の意味だからのアプリターションを許可                                                              |
| RETEQUESTIONAL C                                                                                                    |
|                                                                                                    |

⑤zoomのインストール画面が表示されます。(画面 10)

手順に沿ってインストールを完了させてください。(画面 11)

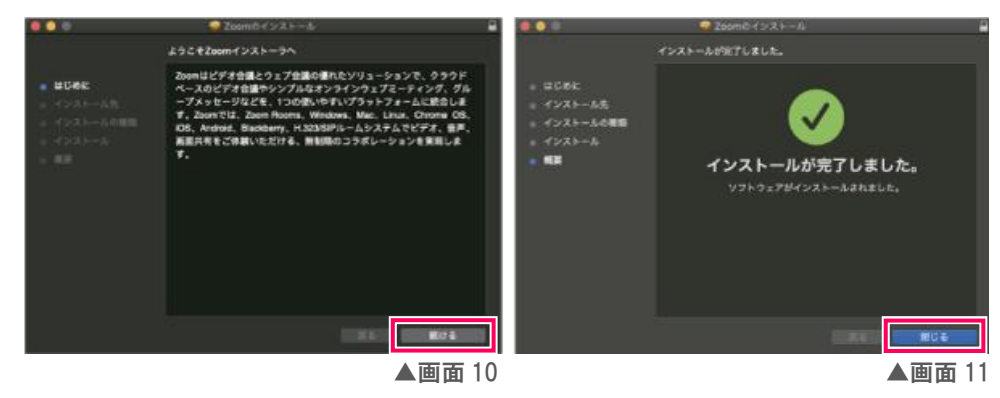

⑥インストールが完了すると、「ミーティング参加またはサインインの選択画面」が表示されます。(画面 12)

「ミーティングに参加」を押下してください。

⇒以降、2 授業に参加するの④をご参照ください。

次回以降 Zoom を使用する際は、 2 授業に参加するの①からご参照ください。

| •• | zoom                      |  |
|----|---------------------------|--|
|    | <u>モーティングに参加</u><br>サインイン |  |
|    | パージョン46.11 (20591,0413)   |  |

▲画面 12

授業に参加する

①<u>https://zoom.us/</u>へアクセスして、

「ミーティングに参加する」を

クリックしてください。(画面 13)

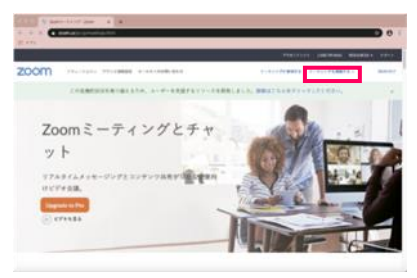

▲画面 13

②ミーティング ID(別案内)を入力して

「参加」をクリックしてください。(画面 14)

| Commentation     Commentation     Commentation     Commentation     Commentation     Commentation     Commentation     Commentation     Commentation     Commentation     Commentation     Commentation | C+0700%-at                                | <ul> <li>&gt; ≈ 0  </li> <li>*** 0  </li> <li>************************************</li></ul> |
|----------------------------------------------------------------------------------------------------|-------------------------------------------|----------------------------------------------------------------------------------------------|
|                                                                                                    | ミーティングに参加する<br>(ミーティングDIAたはバーンナルタ)<br>●33 |                                                                                              |
| SE Profest<br>Manager Statements                                                                                                    |                                           | #<br>(5~47)                                                                                  |
| 860×7×8. (844 book / /1 0                                                                                                    |                                           | ▲画面 14                                                                                       |

③Zoom 起動中の画面が表示されます。 ポップアップ内の「Zoom を開く」をクリック してください。(画面 15)

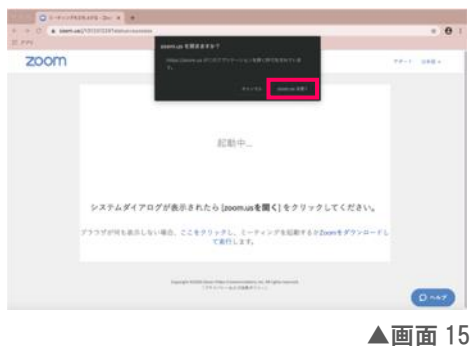

④ミーティング ID(別案内)とお名前を入力してください。

(画面16)

その後パスワード入力が求められます。

別案内のミーティングパスワードを入力してください。

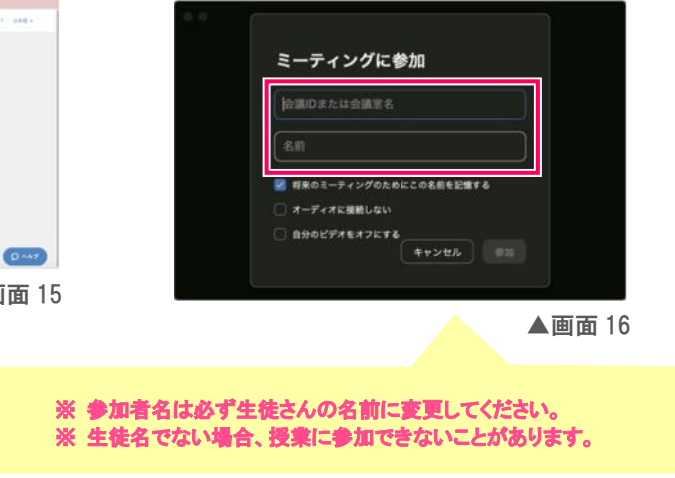

⑤参加待機画面が表示されます。許可されるまでお待ちください。

1)先生が会議室に参加している場合
 参加待ちの画面が表示されます。許可される
 までしばらくお待ちください。(画面 17)

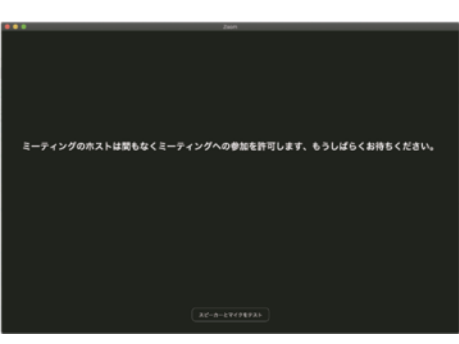

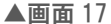

2)先生が会議室に参加していない場合

ミーティング開始待ちの画面が表示されます。(画面 18)

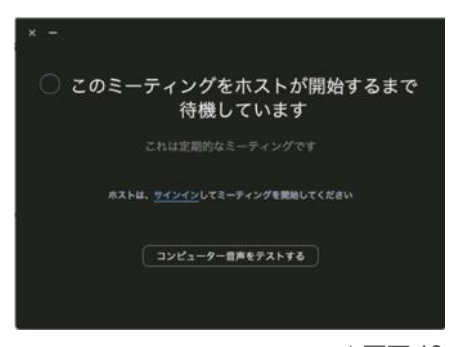

▲画面 18

⑥ビデオプレビューが表示されます。「ビデオオンで参加を」選択してください。(画面 19)

※背景が気になる方は、参加後に背景を変更 することができます。

「 4 背景の変更方法」をご参照ください。 ※バーチャル背景の操作が難しい方は、壁を 背景にするなど工夫して参加いただきま すようお願いいたします。

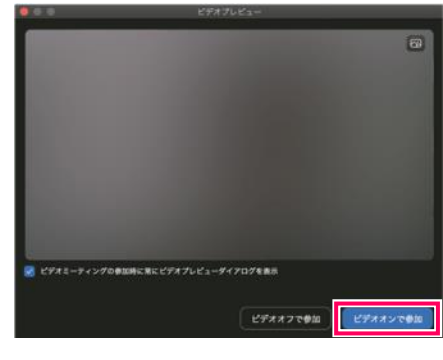

▲画面19

※複数のマイクやスピーカーが設定されている場合、 音声が聞こえない場合があります。 Zoom 画面にマウスを置くと、画面下にメニューが 表示されます。 ミュートの右にある「人」マークをクリックして、 マイクやスピーカーを変更してください。(画面 20)

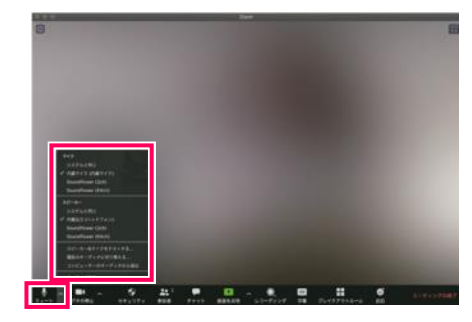

▲画面 20

### ●チャットを使用する

画面をクリックすると画面下部にメニューが表示されます。

チャットアイコンをクリックすると、画面右に Zoom グループチャットが表示されます。(画面 21) 「ここにメッセージを入力します」の部分へ入力してください。

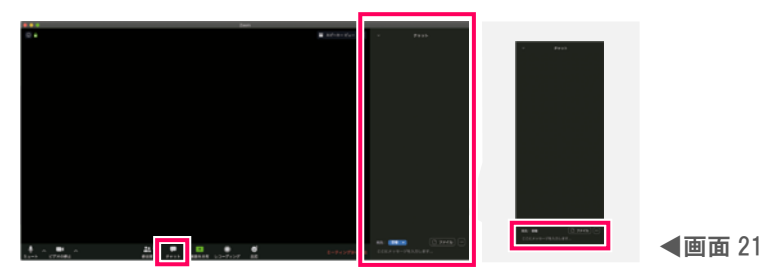

## 3 授業を終わりにする

Zoom 画面にマウスを置くと、画面下にメニューが表示されます。 右に「ミーティングの終了」が表示されるのでクリックしてください。 (画面 22)

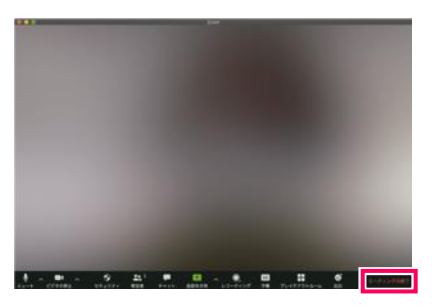

▲画面 22

## 4 背景の変更方法

「バーチャル背景」という機能を利用することで、背景を変更することができます。

① バーチャル背景を有効にする

画面左下の「ビデオの停止」の右にある「ハ」マークをクリックしてください。 カメラ設定のメニューが表示されるので、「バーチャル背景を選択」を押します。(画面 23) 設定画面が表示されます。お好きな背景を選択してください。(画面 24)

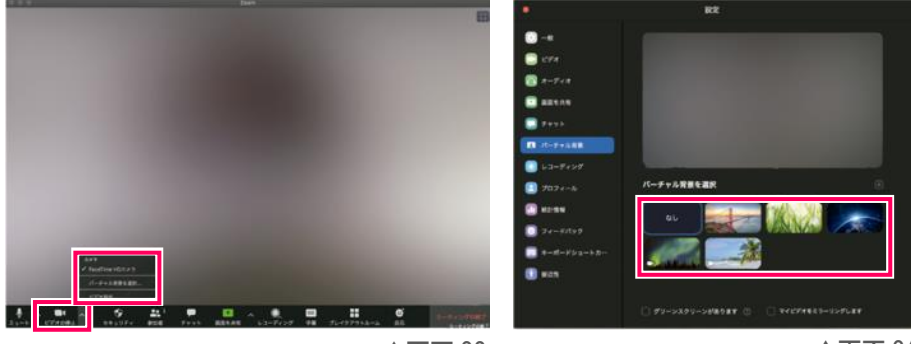

▲画面 23

▲画面 24

② バーチャル背景を元に戻す

設定画面の「なし」を選択すると、通常背景に戻すことができます。(画面 25)

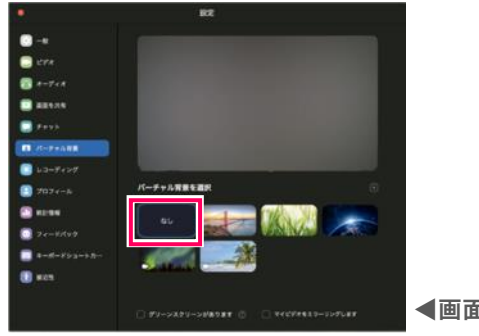

▲画面 25

## トラブルシューティング

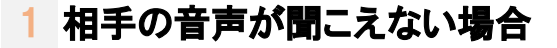

①Z00M 接続テストをお試しください。

②ご利用の端末の音量が最大になっているか確認してください。

1)メニューバーに「
」(音量コントロールマーク)が表示される場合

メニューバーの「

「」(音量コントロールマーク)をクリックすると、スライダが表示されます。(画面 26)
ドラッグして音量を調整してください。

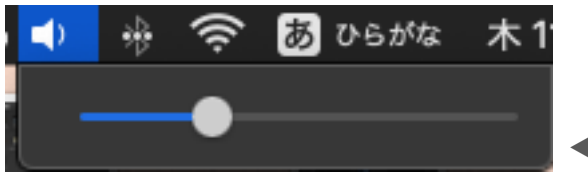

▲画面 26

### 2)メニューバーに「 」(音量コントロールマーク)が表示されない場合

#### ●マイクの設定確認を行います。

画面左上の🚺 (りんごマーク)」をクリック

すると、「システム環境設定」が表示されます。

(画面 27)

「システム環境設定」を選択してください。

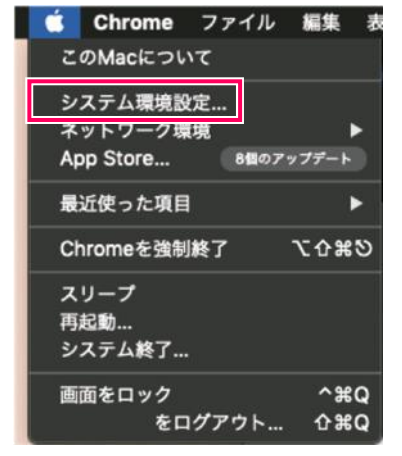

▲画面 27

❷「システム環境設定」が表示されます。

「サウンド」をクリックしてください。(画面 28)

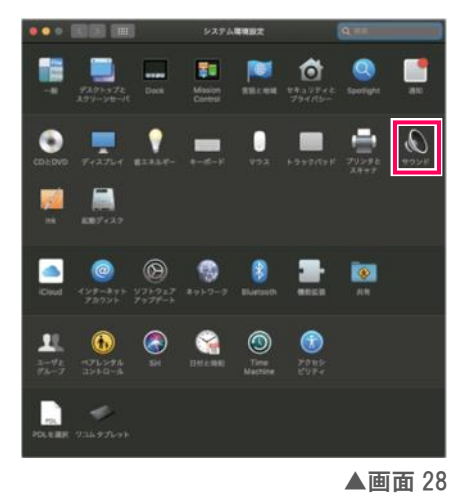

### €「入力」の下部に表示される「主音量」のスライダを

ドラッグして調整してください。(画面 29)

|                 | サウンド            | Q 批批    |   |
|-----------------|-----------------|---------|---|
|                 | サウンドエフェクト 出力 入力 |         |   |
| サウンドを入力する装置を選択: |                 |         |   |
| 8. <b>0</b>     |                 |         |   |
| 内蔵マイク           | 内蔵              |         |   |
|                 |                 |         |   |
|                 |                 |         |   |
|                 |                 |         |   |
| 選択した装置の設定:      |                 |         |   |
| 入力音量: 🌷         | J •             |         |   |
| 、<br>入力レベル: 創   |                 |         |   |
|                 |                 |         |   |
|                 |                 | w       |   |
| 208: 0          | ( e)            | )) = 清音 |   |
|                 | メニューパーに音量を表示    | ,,      | 4 |
|                 |                 |         |   |

画面 29

## 2 自分の声が聞こえない・先生に届いていない

ZOOM 接続テストをお試しください。
 マイクの設定確認を行います。
 画面左上の

 (りんごマーク)」をクリック
 すると、「システム環境設定」が表示されます。

(画面 30)

「システム環境設定」を選択してください。

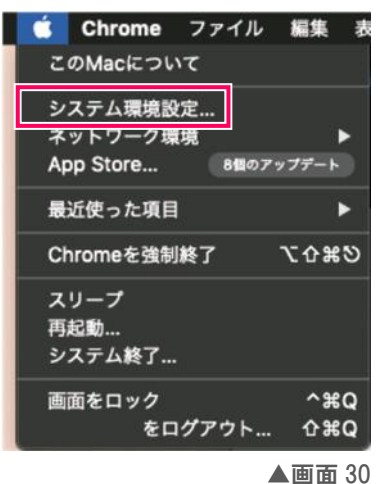

「プライバシー」の中のマイクをクリックし、 「下のアプリケーションにカメラへの アクセスを許可」に表示される 「zoom.us.app」にチェックを入れます。 (画面 32) 「システム環境設定」(画面 7)が表示されます。 「セキュリティーとプライバシー」をクリックして ください。(画面 31)

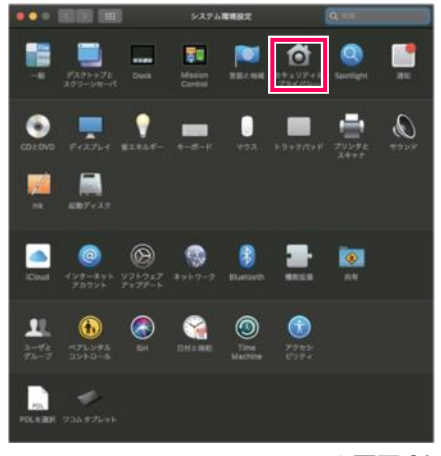

▲画面 31

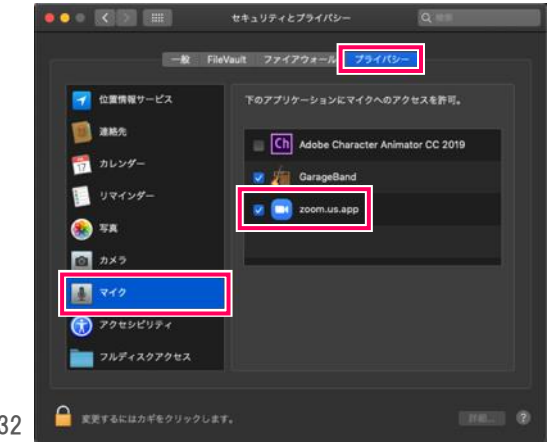

▶画面 32

### 3 自分の映像が映らない

②Z00M 接続テストをお試しください。
 ②カメラの設定確認を行います。

画面左上の🚺 (りんごマーク)」をクリック

すると、「システム環境設定」が表示されます。 (画面 33)

「システム環境設定」を選択してください。

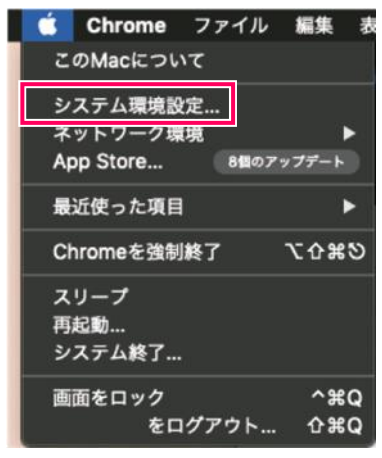

▲画面 33

「プライバシー」の中のカメラをクリックし、 「下のアプリケーションにカメラへの アクセスを許可」に表示される 「zoom.us.app」にチェックを入れます。 (画面 35) 「システム環境設定」(画面 7)が表示されます。 「セキュリティーとプライバシー」をクリックして ください。(画面 34)

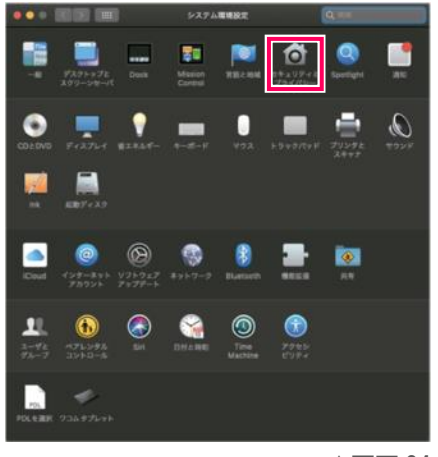

▲画面 34

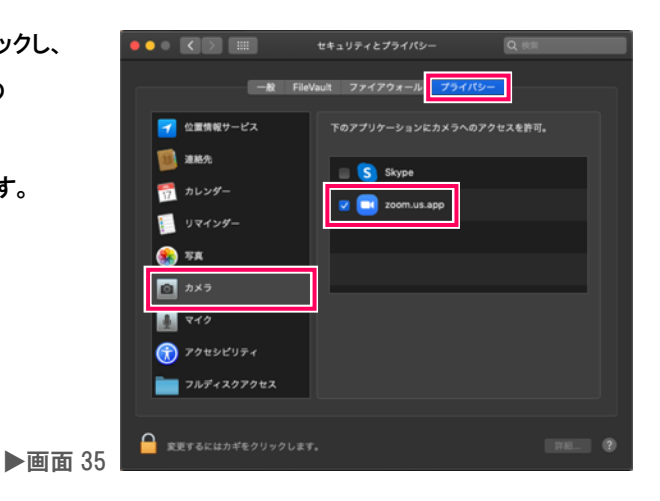

授業に参加いただく前に

## Zoom 接続テスト

### 授業が始まる前に一度

🕑 ご自身の映像が表示されているか

🕑 自分の声が聞こえているか

を確認いただくと、スムーズに授業を始めることができます。

https://zoom.us/test にアクセスすると、Zoom 接続のテストを行うことができます。

「参加」をクリックしてください。

### お使いの端末が PC の場合のみ、音声のテストを行うことができます。

「スピーカー&マイクをテストする」を

(画面 2)

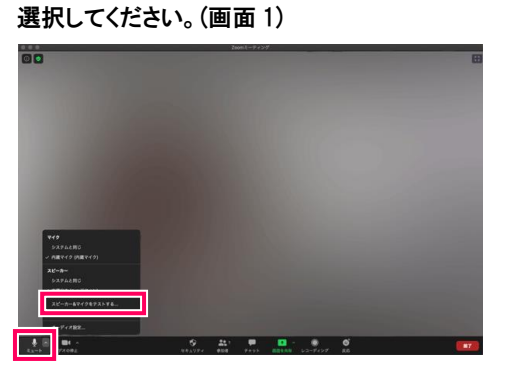

▲画面1

着信音が聞こえますか。

聞こえない場合は、「いいえ」を選択してください。

別のスピーカーがある場合は、設定が自動変更されてテストを行います。

#### ③続いて、マイクのテストを行います。(画面 3)

| ● 2マイクをお持ちです、現在マイク2をテスト中です |          |  |  |  |
|----------------------------|----------|--|--|--|
| 話してから話をやめます、返答カ            | が聞こえますか。 |  |  |  |
| ttu M                      |          |  |  |  |
|                            |          |  |  |  |
| マイク2: 内蔵マイク (内蔵マイク)        |          |  |  |  |
| 入力レベル: ●●●●●●●●●           |          |  |  |  |

声を出して返答が聞こえるか確認してください。 聞こえない場合は、「いいえ」を選択してください。 別のマイクがある場合は、設定が自動変更されて テストを行います。

▲画面3

テストでマイク・スピーカーが問題なければ「スピーカーとマイクは良好です」の画面が

#### 表示されます。(画面 4)

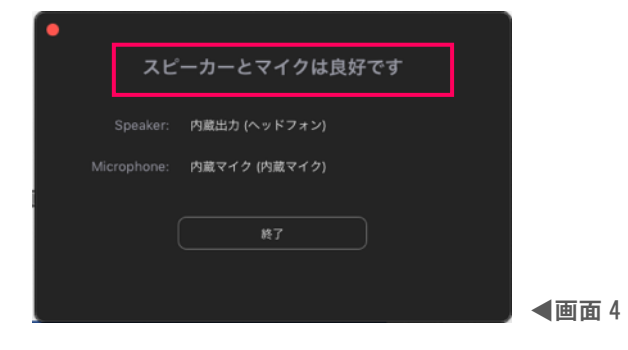

### ヘッドセット準備のお願い

オンライン授業を受ける際はヘッドセットの準備をお願いいたします。

ヘッドセットとは、相手の声を聴くためのヘッドフォンと、自分の声を相手に届けるためのマイクが1つに なっているものです。

クリアな音で聞こえるので授業に集中することができます。またロ元でマイクを使用するため、外部の雑音 を拾わないなどのメリットがあります。

<u>お使いの端末によって使用できるヘッドセットが変わりますので、新しくヘッドセットの購入を検討される</u> 際は販売店に確認・相談してからご購入ください。

※ ご購入前に端末の差込口形状をご確認ください。

※ 差込口がない場合は、Bluetooth での接続となります。

#### 例)

USB 接続(画面 5)

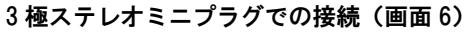

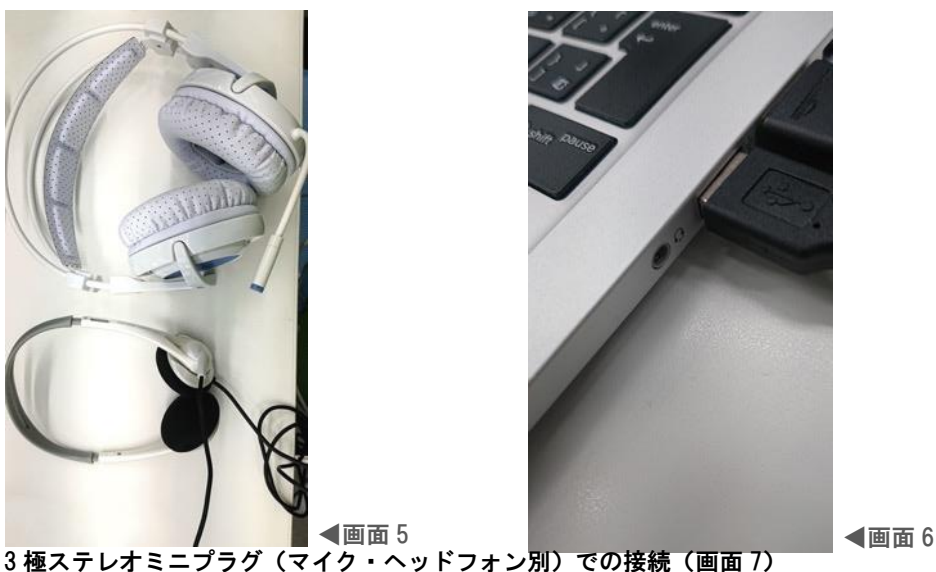

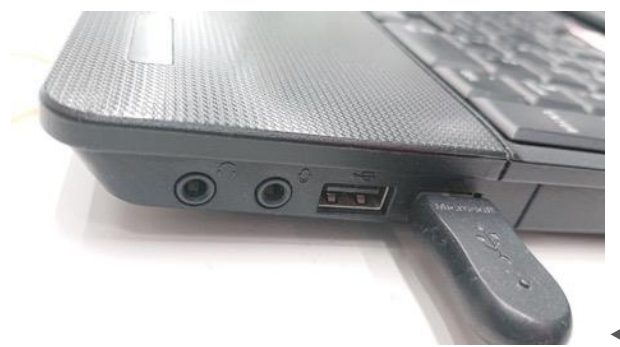

◀画面 7